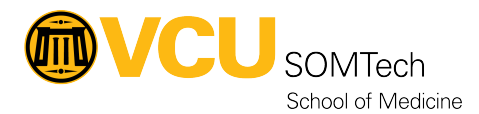

Knowledgebase > Client Advancement Services > Endpoint > Updating Cyberark from cloud page

## Updating Cyberark from cloud page Vann Wheeler - 2024-10-10 - Endpoint

## **Updating Cyberark**

1. Click this text field

| Manager | User Name |         | B  |  |
|---------|-----------|---------|----|--|
|         | Password  | Sign In | B) |  |
|         |           |         |    |  |
|         |           |         |    |  |

2. Click "SOMSECURITY@VCU.EDU"

| N. Star                                          | H. M      |              |     |  |
|--------------------------------------------------|-----------|--------------|-----|--|
|                                                  |           |              |     |  |
| ger                                              | User Name |              | l): |  |
|                                                  | Password  | Log in as    | ,o  |  |
|                                                  |           | Avberark.com | >   |  |
|                                                  |           |              |     |  |
| of these <u>Terms of Service</u><br>its Reserved |           |              |     |  |

3. Click "Sign In"

| A second                                         | M.M.      |         |     |  |
|--------------------------------------------------|-----------|---------|-----|--|
|                                                  |           |         |     |  |
| ger                                              | User Name |         | lb. |  |
|                                                  | Password  |         | lb. |  |
|                                                  |           | Sign In |     |  |
|                                                  |           |         |     |  |
| of these <u>Terms of Service</u><br>its Reserved |           |         |     |  |
|                                                  |           |         |     |  |

4. Click "Select"

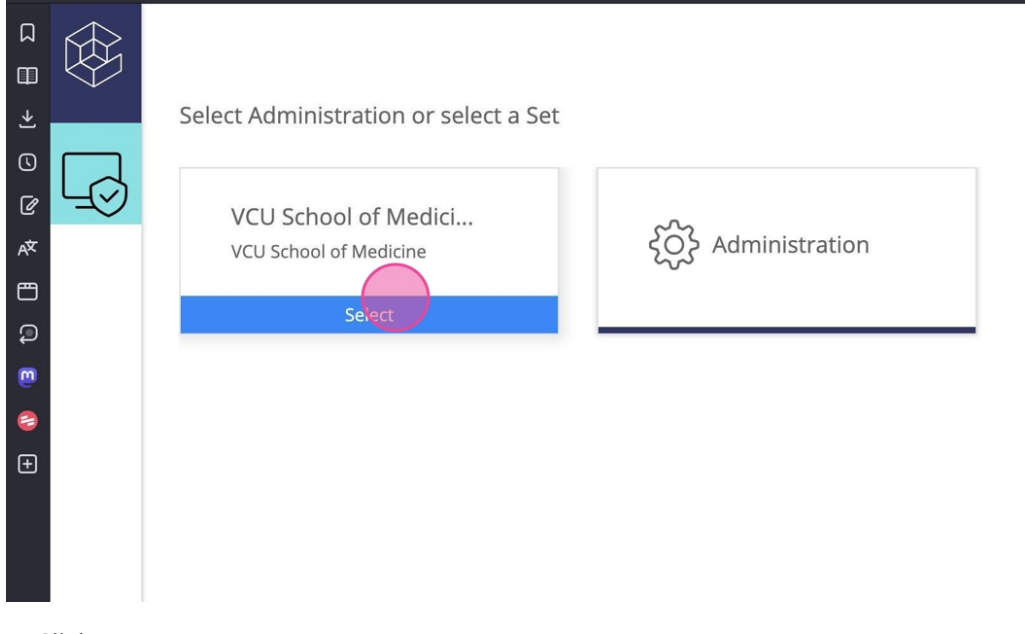

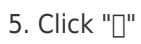

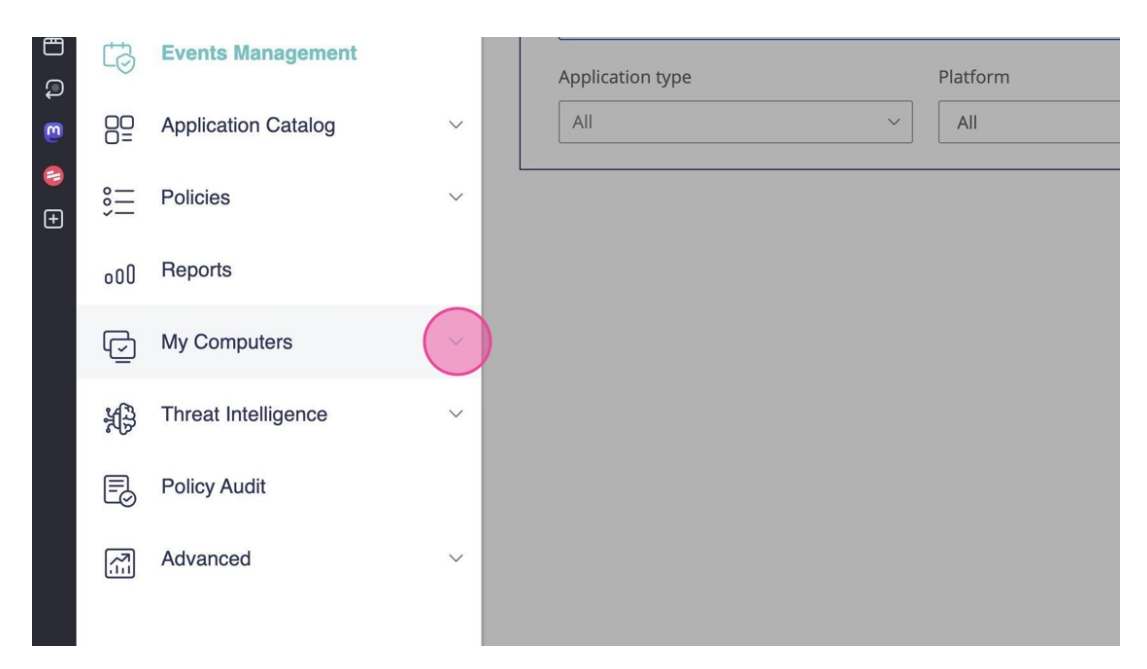

## 6. Click the Upgrade or Uninstall Agents link

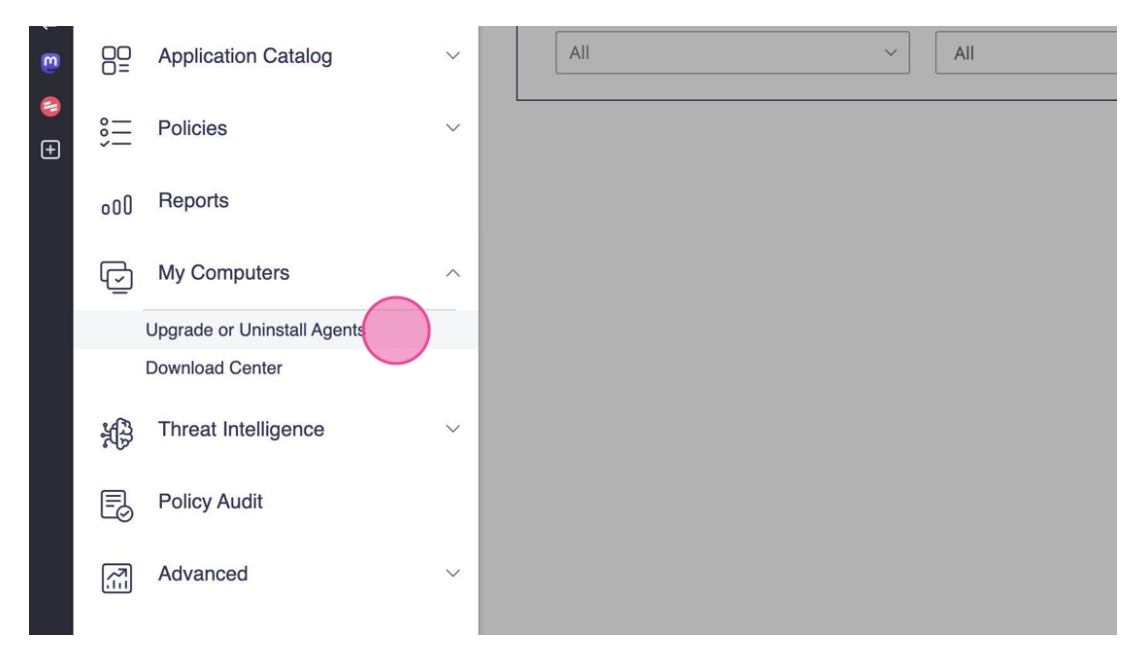

7. Click this text field

|     | > C I A https://na115.ep    | pm. <b>cybera</b> | ark.com/set-pane?id=UpgradeAgentsPa | ge&clicked=true                              |                      | Q • ]            | Q* Search Google               | • • •                       | 🛛 🤏 🖬 (         |
|-----|-----------------------------|-------------------|-------------------------------------|----------------------------------------------|----------------------|------------------|--------------------------------|-----------------------------|-----------------|
| ¢   | CYBERARK                    |                   | Upgrade or Uninst                   | all Agents                                   | VCU School of        | f Medici Manag   | ement Options Last sign        | n in: 10-Sep-24             |                 |
| Ť   |                             | •                 | Computer - Action -                 | P                                            |                      |                  |                                |                             | Refresh         |
|     | FPM                         |                   | Computers: Total: 1547 Upgrade rec  | quired: 1476 Upgrading: 2 Upgrade completed: | 69 Upgrade failed: 7 |                  |                                |                             |                 |
| -0  | )                           |                   |                                     | Computers - Total 1547, S                    | ihown 100            |                  |                                |                             |                 |
|     |                             |                   | Apply                               | Reset                                        | Agent Version        | Status           | Threat Protection Run Threat P | rotection Vers Installed on | Upgrade Progres |
|     |                             |                   | Group By:                           | SIM-LBY-10100                                | 24.9.0.2253          | Alive            | Not Running                    | 15-Apr-21 13:48:25          | Completed       |
| G   | Events Management           |                   | None                                | SOM012629                                    | 24.8.0.2240          | Alive            | Not Kunning                    | 04-Jan-24 13:07:24          |                 |
|     |                             |                   | 12 Common                           | SOM10011                                     | 24.8.0.2240          | Disconnected (La | ast N/A                        | 03-Jan-24 13:12:34          |                 |
| go  | Application Catalog         | ~                 | Nama                                | U = SOM10019                                 | 24.8.0.2240          | Alive            | Not Kunning                    | 04-Jan-24 12:56:23          |                 |
| u=  |                             |                   | - the last                          | SOM10020                                     | 24.8.0.2240          | Alive            | Not Kunning                    | 07-Jan-24 22:53:30          |                 |
| o — | Policies                    | ~                 | version All                         | ≤ SOM10040                                   | 24.8.0.2240          | Alive            | Not Running                    | 08-Jan-24 10:50:05          |                 |
| =   | T Olicies                   |                   | Logged in                           | Som10043                                     | 24.9.0.2253          | Alive            | Not Running                    | 04-Jan-24 12:55:06          | Completed       |
|     |                             |                   | Status                              | ☐                                            | 24.7.0.2163          | Disconnected (La | Soparato usor ro               | loc                         |                 |
| 000 | Reports                     |                   | IP from                             | SOM10047                                     | 24.8.0.2240          | Disconnected (La | To maintain loast              | nrivilagos conorato u       | or rolos        |
|     |                             |                   | to                                  |                                              |                      | Alive            | Ne To maintain least           | privileges, separate us     | detaile         |
| G   | My Computers                | ^                 | PAS Status All                      |                                              |                      | Alive            | No TOT Set and Accou           | int duministrators. For     | uetans,         |
| -   |                             |                   |                                     | SOM10061                                     | 24.8.0.2240          | Alive            | No see Security Dest           | practices in the EPM        |                 |
|     | Upgrade or Uninstall Agents |                   | Custom Course                       | SOM10074                                     | 24.9.0.2253          | Alive            | Ne documentation.              |                             |                 |
|     | Download Center             |                   | 12 Custom Groups                    | SOM10083                                     | 24.8.0.2240          | Alive            | No coming area area            | UT UT UNITED IT.EU.UU       |                 |
|     |                             |                   | Unbound                             | SOM10085                                     | 24.8.0.2240          | Disconnected (La | Multi-Factor Aut               | hentication is not con      | figured.        |
| 63  | Threat Intelligence         | $\sim$            |                                     | SOM10087                                     | 24.8.0.2240          | Alive            | Integrate with you             | ur Identity Provider (Id    | P) to           |
|     |                             |                   |                                     | SOM10089                                     | 24.8.0.2240          | Alive            | access the FPM of              | ansole with MFA. If you     | i don't         |
| F   | Policy Audit                |                   |                                     | U T SOM10092                                 | 24.8.0.2240          | Alive            | have an IdP. cont              | act your CyberArk           |                 |
| -0  | ,                           |                   |                                     | U SOM10096                                   | 24.8.0.2240          | Alive            | representative                 | act your cyberraik          |                 |
| _   | A descent of                |                   |                                     | □ <u>■</u> SOM10099                          | 24.9.0.2253          | Alive            | Ne representative.             |                             |                 |
|     | Advanced                    | ~                 |                                     | . SOM10101                                   | 24.8.0.2240          | Alive            | Not Running                    | 04-Jan-24 14:10:25          |                 |
|     |                             |                   |                                     | SOM10108                                     | 24.8.0.2240          | Alive            | New release 24.9               | 0.0.2253 of EPM Agent       | for             |
|     |                             |                   |                                     | SOM10110                                     | 24.8.0.2240          | Alive            | Windows is avail               | able.                       |                 |
|     |                             |                   |                                     | SOM10113                                     | 24.8.0.2240          | Alive            | You can upgrade                | EPM Agents in the "Up       | grade or        |
|     |                             |                   |                                     | SOM10119                                     | 24.8.0.2240          | Alive            | W Uninstall Agents"            | page.                       |                 |
|     |                             |                   |                                     | SOM10122                                     | 24.7.0.2163          | Disconnected (La | ast N/                         |                             |                 |
|     |                             |                   |                                     | SOM10123                                     | 24.8.0.2240          | Alive            | Not Dunning 24.0.044           | 7 04 las 04 49,04,00        |                 |
|     |                             |                   |                                     | SOM10127                                     | 24.8.0.2240          | Alive            | Skipped events in              | n Inbox                     |                 |
|     |                             |                   |                                     | SOM10186                                     | 24.8.0.2240          | Alive            | Create appropria               | te policies to handle ex    | cessive         |
| 0   |                             |                   |                                     | · · · · · · · · · · · · · · · · · · ·        | 24 8 0 2240          | Allera           | event notification             | s                           |                 |
| (?) | Docs                        |                   |                                     | 144 4                                        | HH 4                 |                  |                                |                             |                 |

8. Click this cell

| /                           |        |              |                     | 60  | mpu | ters - 10tai 1547, | Shown 100 |      |
|-----------------------------|--------|--------------|---------------------|-----|-----|--------------------|-----------|------|
|                             |        |              | Apply Reset         |     |     | Computer           | *         | Age  |
|                             |        | Group By:    |                     | (   |     | SIM-LBY-10100      | :         | 24.9 |
| Events Management           |        | Nono         |                     | (   |     | SOM012629          | :         | 24.8 |
|                             |        | None         |                     | (   |     | SOM10011           |           | 24.8 |
|                             |        | 🔀 Common     | -                   | (   |     | SOM10019           | :         | 24.8 |
| Application Catalog         | $\sim$ | Name         |                     | (   |     | SOM10020           | :         | 24.8 |
|                             |        | Version      | All                 | (   |     | SOM10040           | :         | 24.8 |
| Policies                    | $\sim$ | Logged in    | All                 | (   |     | SOM10043           | :         | 24.9 |
|                             |        | Status       | Release 24.9.0.2253 | (   |     | SOM10044           | :         | 24.7 |
| Reports                     |        | IP from      | Older versions      | j ( |     | SOM10047           | :         | 24.8 |
|                             |        | to           |                     | (   |     |                    |           |      |
| My Computero                |        |              |                     | (   |     |                    |           |      |
| wy computers                | ~      | PAS Status   | All                 | . ( |     | SOM10061           | :         | 24.8 |
| Upgrade or Uninstall Agents |        | t Predefined | Groups              | (   |     | SOM10074           | :         | 24.9 |
| Download Conter             |        | 🙀 Custom Gr  | roups               | (   |     | SOM10083           | :         | 24.8 |
| Download Center             |        | 🗹 Unbou      | nd                  | (   |     | SOM10085           | :         | 24.8 |
| Threat Intelligence         | $\sim$ |              |                     | (   |     | SOM10087           | :         | 24.8 |
| Theat Intelligence          |        |              |                     | (   |     | SOM10089           | :         | 24.8 |
|                             |        |              |                     | (   |     | SOM10092           | :         | 24.8 |

9. Click "Filter..."

| )                           |        | Computers - Total 1547, Shown 100         |      |
|-----------------------------|--------|-------------------------------------------|------|
|                             |        | Click "Apply" to refresh list Apply Reset | Ag   |
|                             |        | Group By:                                 | 24.9 |
| Events Management           |        |                                           | 24.8 |
| Evente management           |        | None Som10011                             | 24.8 |
|                             |        | Common                                    | 24.8 |
| Application Catalog         | $\sim$ | Name                                      | 24.8 |
|                             |        | Version Older versions 🔽 🗌 📃 SOM10040     | 24.8 |
| Policies                    | $\sim$ | Logged in                                 | 24.9 |
|                             |        | Status Filter                             | 24.7 |
| Reports                     |        | IP from SOM10047                          | 24.8 |
|                             |        |                                           |      |
| My Computers                | ~      |                                           | 24.9 |
| wy computers                |        |                                           | 24.8 |
| Upgrade or Uninstall Agents |        | V Predefined Groups                       | 24.9 |
| Download Contor             |        | 🙀 Custom Groups                           | 24.8 |
| Download Center             |        | 🗹 Unbound 🗌 💻 SOM10085                    | 24.8 |
| Threat Intelligence         | $\sim$ | 🗌 💻 SOM10087                              | 24.8 |
| rinout intolligonoo         |        | 🗌 📕 SOM10089                              | 24.8 |
|                             |        |                                           | 24 9 |

10. Click here

| <b>^</b>    | SOM10019     | 24.8.0.2240      | Alive           | Not      | Running          |
|-------------|--------------|------------------|-----------------|----------|------------------|
|             | SOM10020     | 24.8.0.2240      | Alive           | Not      | Running          |
| er versions | SOM10040     | 24.8.0.2240      | Alive           | Not      | Running          |
|             | SOM10043     | 24.9.0.2253      | Alive           | Not      | Running          |
| Filter      | SOM10044     | 24.7.0.2163      | Disconnected (I | _ast N/, |                  |
|             | SOM10047     | Agent Status     |                 |          | Separate user    |
|             | SOM10054     | Event Types:     |                 |          | To maintain lea  |
|             |              | Alive            |                 |          | for Set and Acc  |
|             | 🗌 📕 SOM10061 | Deployment       |                 |          | see 'Security be |
| ups 👻       | 🗌 🜉 SOM10074 | Disconnected All | ~               |          | documentatior    |
| s 🔺         | 🗌 🜉 SOM10083 | ✓ Initializing   |                 |          | 11111g 27.0.0    |
|             | 🗌 🜉 SOM10085 | Support Mode     |                 |          |                  |
|             | 🗌 🜉 SOM10087 | Upgrading        |                 |          | Multi-Factor A   |
|             | 🗌 📕 SOM10089 |                  |                 | _        | Integrate with   |
|             | 🗌 💻 SOM10092 |                  | OK Cancel       | Apply    | access the EPN   |
|             | 🗌 💻 SOM10096 | 24.8.0.2240      | Alive           | INC      | have an IdP, co  |
|             | 🗌 📕 SOM10099 | 24.9.0.2253      | Alive           | Nc       | representative   |
|             | 🗆 🜉 SOM10101 | 24.8.0.2240      | Alive           | Not      | Running 24.8.0   |
|             | 🗌 🜉 SOM10108 | 24.8.0.2240      | Alive           | Nc       | New release 2    |

11. Click here

| Agent Status       Separate user roles         SoM10054       Event Types:         Allve       To maintain least privileges, set for Set and Account administrates         SoM10054       Deployment         Disconnected All       Imitializing         SoM10085       Support Mode         SoM10087       Upgrading         SoM10088       Upgrading         SoM10092       Z4.80.2240         SoM10099       Z4.80.2240         SoM10101       Z4.80.2240         Alive       New release 24.90.2253 of EP         SoM10101       Z4.80.2240         SoM10102       Z4.80.2240         SoM10103       Z4.80.2240         SoM10104       Z4.80.2240         SoM10110       Z4.80.2240         SoM10110       Z4.80.2240         SoM10110       Z4.80.2240         SoM10110       Z4.80.2240         SoM10110       Z4.80.2240         SoM10112       Z4.80.2240         SoM10122       Z4.70.2163         SoM10123       Z4.80.2240         Alive       New release 24.90.427         Vindows is available.       You can upgrade EPM Agents i         Uninstall Agents" page.       Uninstall Agents" page.                                                                                                    |   | C A COMPANY  |                  |                       |                                  |
|----------------------------------------------------------------------------------------------------|---|--------------|------------------|-----------------------|----------------------------------|
| SOM10054       Event Types:       Image: Construction of the second of the second of the seco                   |   | 🗌 📃 SOM10047 | Agent Status     |                       | Separate user roles              |
| <ul> <li>Alive</li> <li>Deployment</li> <li>Disconnected Ali</li> <li>SOM10083</li> <li>Initializing</li> <li>SOM10085</li> <li>Support Mode</li> <li>SOM10087</li> <li>Upgrading</li> <li>SOM10087</li> <li>Upgrading</li> <li>SOM10092</li> <li>SOM10092</li> <li>SOM10096</li> <li>Z4.8.0.2240</li> <li>Alive</li> <li>SOM10101</li> <li>SOM10102</li> <li>SOM10102</li> <li>SOM10103</li> <li>Z4.8.0.2240</li> <li>Alive</li> <li>SOM10103</li> <li>SOM10104</li> <li>Z4.8.0.2240</li> <li>Alive</li> <li>SOM10105</li> <li>SOM10105</li> <li>Z4.8.0.2240</li> <li>Alive</li> <li>SOM10101</li> <li>Z4.8.0.2240</li> <li>Alive</li> <li>SOM10113</li> <li>Z4.8.0.2240</li> <li>Alive</li> <li>SOM10113</li> <li>Z4.8.0.2240</li> <li>Alive</li> <li>SOM10113</li> <li>Z4.8.0.2240</li> <li>Alive</li> <li>New release 24.9.0.2253 of EP</li> <li>Windows is available.</li> <li>You can upgrade EPM Agents i</li> <li>Uninstall Agents' page.</li> <li>You can upgrade EPM Agents i</li> <li>Uninstall Agents' page.</li> </ul>                                                                                                    |   | 🗌 📃 SOM10054 | Event Types:     |                       | To maintain least privileges, se |
| Image: Solution of the solution of the solution |   |              | ✓ Alive          |                       | for Set and Account administra   |
| Image: Solution of the solution of the solution |   |              | Deployment       |                       | see 'Security best practices' in |
| <ul> <li>Initializing</li> <li>SOM10083</li> <li>SUpport Mode</li> <li>SUpport Mode</li> <li>Upgrading</li> <li>SOM10087</li> <li>Upgrading</li> <li>SOM10088</li> <li>SOM10092</li> <li>SOM10096</li> <li>SOM10096</li> <li>SOM10096</li> <li>SOM10099</li> <li>SOM10099</li> <li>SOM10099</li> <li>SOM10099</li> <li>SOM10011</li> <li>SOM10011</li> <li>SOM1008</li> <li>SOM10101</li> <li>SOM1008</li> <li>SOM10101</li> <li>SOM1009</li> <li>SOM10101</li> <li>SOM1009</li> <li>SOM10102</li> <li>SOM10110</li> <li>SOM10113</li> <li>SOM10113</li> <li>SOM10119</li> <li>SOM10119</li> <li>SOM10112</li> <li>SOM10122</li> <li>SOM10122</li> <li>SOM10123</li> <li>SOM10123</li> <li>SOM10123</li> <li>SOM10123</li> <li>SOM10123</li> <li>SOM10123</li> <li>SOM10124</li> <li>SOM10124</li> <li>SOM10123</li> <li>SOM10123</li> <li>SOM10124</li> <li>SOM10123</li> <li>SOM10124</li> <li>SOM10124</li> <li>SOM10123</li> <li>SOM10124</li> <li>SOM10123</li> <li>SOM10123</li> <li>SOM10124</li> <li>SOM10124</li> <li>SOM10123</li> <li>SOM10124</li> <li>SOM10123</li> <li>SOM10124</li> <li>SOM10123</li> <li>SOM10124</li> <li>SOM10124</li> <li>SOM10123</li> <li>SOM10124</li> <li>SOM10124</li> <li>SOM10124</li> <li>SOM10124</li> <li>SOM10123</li> <li>SOM10124</li> <li>SOM10124</li> <li>SOM10123</li> <li>SOM10124</li> <li>SOM10124</li> <li>SOM1044</li> <li>SOM1044</li> <li>S</li></ul>                                                                                                    | • |              | Disconnected All | ~                     | documentation.                   |
| Som10085       Support Mode         Som10087       Upgrading         Som10089       Som10089         Som10092       Som10092         Som10099       24.8.0.2240         Som10099       24.8.0.2240         Som10101       24.8.0.2240         Som10108       24.8.0.2240         Som10101       24.8.0.2240         Som10102       24.8.0.2240         Som10110       24.8.0.2240         Alive       New release 24.9.0.2253 of EP         Windows is available.       You can upgrade EPM Agents i         Som10112       24.8.0.2240         Alive       New release 24.9.0.2253 of EP         Windows is available.       You can upgrade EPM Agents i         Som10112       24.8.0.2240         Som10122       24.7.0.2163         Som10123       24.8.0.2240         Alive       Net Precise         Som10123       24.8.0.2240                                                                                                    | - | 🗌 💻 SOM10083 | ✓ Initializing   |                       | ווווווע בדנט.ט. ודו טד-סמוז      |
| Image: Solution state       Image: Solution state       Image: Solution state       Image: Solution state         Image: Solution state       Image: Solution state       Image: Solution state       Image: Solution state         Image: Solution state       Image: Solution state       Image: Solution state       Image: Solution state         Image: Solution state       Image: Solution state       Image: Solution state       Image: Solution state         Image: Solution state       Image: Solution state       Image: Solution state       Image: Solution state         Image: Solution state       Image: Solution state       Image: Solution state       Image: Solution state         Image: Solution state       Image: Solution state       Image: Solution state       Image: Solution state       Image: Solution state         Image: Solution state       Image: Solution state       Image: Solution state       Image: Solution state       Image: Solution state         Image: Solution state       Image: Solution state       Image: Solution state       Image: Solution state       Image: Solution state         Image: Solution state       Image: Solution state       Image: Solution state       Image: Solution state       Image: Solution state         Image: Solution state       Image: Solution state       Image: Solution state       Image: Solution state       Image: Solution state       Image: Solut                                                                                                    |   | 🗌 🌉 SOM10085 | Support Mode     |                       |                                  |
| SOM10089       OK       Cancel       Apply         SOM10092       OK       Cancel       Apply         SOM10096       24.8.0.2240       Alive       Nc         SOM10099       24.9.0.2253       Alive       Nc         SOM10101       24.8.0.2240       Alive       Nc         SOM10101       24.8.0.2240       Alive       Nc         SOM10108       24.8.0.2240       Alive       Nc         SOM10100       24.8.0.2240       Alive       Nc         SOM10110       24.8.0.2240       Alive       Nc         SOM10110       24.8.0.2240       Alive       Nc         SOM10110       24.8.0.2240       Alive       Nc         SOM10113       24.8.0.2240       Alive       Nc         SOM10119       24.8.0.2240       Alive       Nc         SOM10122       24.7.0.2163       Disconnected (Last N/       You can upgrade EPM Agents i         Uninstall Agents" page.       24.8.0.240       Alive       Nc       Disconnected (Last N/                                                                                                    |   | 🗌 💻 SOM10087 | Upgrading        |                       | Multi-Factor Authentication is   |
| SOM10092       OK       Cancel       Apply       access the EPM console with M have an IdP, contact your Cyber representative.         SOM10099       24.8.0.2240       Alive       Not       representative.         SOM10101       24.8.0.2240       Alive       Not       Running       24.8.0.147       04-Jan         SOM10101       24.8.0.2240       Alive       Not       Running       24.8.0.147       04-Jan         SOM10101       24.8.0.2240       Alive       Not       Running       24.8.0.147       04-Jan         SOM10110       24.8.0.2240       Alive       Not       New release 24.9.0.2253 of EP       Windows is available.         SOM10113       24.8.0.2240       Alive       Not       Not       Not Running       24.8.0.2253 of EP         SOM10113       24.8.0.2240       Alive       Not       Not       Not Running       24.8.0.2253 of EP         SoM10122       24.7.0.2163       Disconnected (Last N/       You can upgrade EPM Agents in Uninstall Agents" page.       Uninstall Agents" page.       04.80447       04.80447                                                                                                    |   | 🗌 📕 SOM10089 |                  |                       | Integrate with your Identity Pro |
| SOM10096       24.8.0.2240       Alive       No       have an IdP, contact your Cyber representative.         SOM10099       24.9.0.2253       Alive       No       representative.         SOM10101       24.8.0.2240       Alive       Not Running       24.8.0.147       04-Jan         SOM10108       24.8.0.2240       Alive       No       New release 24.9.0.2253 of EP         SOM10110       24.8.0.2240       Alive       No         SOM10110       24.8.0.2240       Alive       No         SOM10113       24.8.0.2240       Alive       No         SOM10119       24.8.0.2240       Alive       No         SOM10122       24.7.0.2163       Disconnected (Last N/       You can upgrade EPM Agents i         SOM10123       24.8.0.2240       Alive       No       So                                                                                                    |   | 🗌 🜉 SOM10092 |                  | OK Cancel Apply       | access the EPM console with M    |
| SOM10099       24.9.0.2253       Alive       Not       representative.         SOM10101       24.8.0.2240       Alive       Not       Running       24.8.0.147       04-Jan         SOM10108       24.8.0.2240       Alive       Not       New release 24.9.0.2253 of EP         SOM10100       24.8.0.2240       Alive       Not       New release 24.9.0.2253 of EP         SOM10110       24.8.0.2240       Alive       Not       Not Running       24.8.0.2253 of EP         SOM10113       24.8.0.2240       Alive       Not       Not Running       24.8.0.2253 of EP         SOM10113       24.8.0.2240       Alive       Not       Not Running       24.8.0.2253 of EP         SOM10112       24.8.0.2240       Alive       Not       Not Running       24.8.0.2253 of EP         SOM10122       24.7.0.2163       Disconnected (Last N/A       You can upgrade EPM Agents i       Uninstall Agents" page.       Uninstall Agents" page.         SOM10123       24.8.0.2240       Alive       Not Purplet       24.8.0.447       04.487                                                                                                    |   | 🗌 🜉 SOM10096 | 24.8.0.2240      | Alive                 | have an IdP, contact your Cybe   |
| SOM10101       24.8.0.2240       Alive       Not Running       24.8.0.147       04-Jan         SOM10108       24.8.0.2240       Alive       Not       New release 24.9.0.2253 of EP         SOM10110       24.8.0.2240       Alive       Not       New release 24.9.0.2253 of EP         SOM10110       24.8.0.2240       Alive       Not       New release 24.9.0.2253 of EP         SOM10113       24.8.0.2240       Alive       Not       You can upgrade EPM Agents in         SOM10122       24.7.0.2163       Disconnected (Last N/r)       Uninstall Agents" page.       04.90447       04.9047                                                                                                    |   | 🗆 💻 SOM10099 | 24.9.0.2253      | Alive No              | representative.                  |
| SOM10108       24.8.0.2240       Alive       No         SOM10110       24.8.0.2240       Alive       No         SOM10110       24.8.0.2240       Alive       No         SOM10113       24.8.0.2240       Alive       No         SOM10119       24.8.0.2240       Alive       No         SOM10122       24.7.0.2163       Disconnected (Last N/       Uninstall Agents" page.         SOM10123       24.8.0.2240       Alive       No       No                                                                                                    |   | 🗌 🜉 SOM10101 | 24.8.0.2240      | Alive No              | t Running 24.8.0.147 04-Jan      |
| SOM10110       24.8.0.2240       Alive       Normalized and the second and the second and the seco                            |   | 🗌 🜉 SOM10108 | 24.8.0.2240      | Alive No              | New release 24.9.0.2253 of FE    |
| SOM10113       24.8.0.2240       Alive       No         SOM10119       24.8.0.2240       Alive       No         SOM10122       24.7.0.2163       Disconnected (Last N/       Uninstall Agents" page.         SOM10123       24.8.0.2240       Alive       No                                                                                                    |   | 🗌 🜉 SOM10110 | 24.8.0.2240      | Alive No              | Windows is available             |
| Som         Som         Som <th></th> <th>🗌 🜉 SOM10113</th> <th>24.8.0.2240</th> <th>Alive No</th> <th>Vou con ungrado EDM Agonto i</th>                                                                                                    |   | 🗌 🜉 SOM10113 | 24.8.0.2240      | Alive No              | Vou con ungrado EDM Agonto i     |
| Image: Sol Sol Sol Sol Sol Sol Sol Sol Sol Sol                                                                                                    |   | 🗌 🜉 SOM10119 | 24.8.0.2240      | Alive No              | Fou can upgrade EPM Agents i     |
| SOM10123 24.8.0.2240 Alive Not Durating 24.8.0.447 04 lan                                                                                                    |   | 🗌 🜉 SOM10122 | 24.7.0.2163      | Disconnected (Last N/ | oministali Agents page.          |
|                                                                                                    |   | 🗌 🜉 SOM10123 | 24.8.0.2240      | Alive No              | + Dunning 04 0 0 447 04 lan      |

## 12. Click this text field

| YBER <b>AR</b>    | K      | Upgrade or Ur             | ninstall Age            | nts                              | 🕐   VCU Si          |
|-------------------|--------|---------------------------|-------------------------|----------------------------------|---------------------|
|                   | •      | Computer - Action -       |                         | ٩                                |                     |
| .4                |        | Computers: Total: 1547 Up | ograde required: 1476 U | pgrading: 2 Upgrade completed: 6 | 9 Upgrade failed: 7 |
| VI                |        |                           | 4                       | Computers - Total 1547, Sh       | own 100             |
|                   |        |                           | Apply Reset             | Computer                         | Agent Vers          |
|                   |        | Group By:                 |                         | SIM-LBY-10100                    | 24.9.0.2253         |
| nts Management    |        | None                      | ~                       | SOM012629                        | 24.8.0.2240         |
|                   |        | Common                    |                         | SOM10011                         | 24.8.0.2240         |
| lication Catalog  | ~      | **                        |                         | SOM10019                         | 24.8.0.2240         |
| incution outdrog  |        | Name                      |                         | 🗌 💻 SOM10020                     | 24.8.0.2240         |
|                   |        | Version Older version     | IS 🗸                    | SOM10040                         | 24.8.0.2240         |
| cies              | $\sim$ | Logged in                 |                         | 🗌 📕 SOM10043                     | 24.9.0.2253         |
|                   |        | Status Filter             |                         | SOM10044                         | 24.7.0.2163         |
| orts              |        | IP from                   |                         | 🗌 📃 SOM10047                     | 24.8.0.2240         |
|                   |        | to                        |                         | 🗌 📕 SOM10054                     | 24.8.0.2240         |
| Computors         |        |                           |                         | SOM10056                         | 24.9.0.2253         |
| Jompuleis         |        | PAS Status All            | ~                       |                                  |                     |
| 13. Click "Loadin | g "    |                           |                         |                                  |                     |

| ER <b>AR</b> I | К      | Upgrade       | e or Uninstall Age                | ent   | s      |                          | 🔮   VCU School o                  |
|----------------|--------|---------------|-----------------------------------|-------|--------|--------------------------|-----------------------------------|
|                | •      | Computer -    | Action -                          | P     |        |                          |                                   |
|                |        | Computers: To | otal: 1547 Upgrade required: 1476 | Upgra | iding: | 2 Upgrade completed: 6   | 9 Upgrade failed: 7               |
|                |        |               | •                                 | C     | ompi   | uters - Total 1547, Filt | tered 983, Shown 100              |
|                |        |               | Apply Reset                       |       |        | Computer                 | <ul> <li>Agent Version</li> </ul> |
|                |        | <b>A A</b>    |                                   |       |        | SOM-2NL03D3              | 24.8.0.2240                       |
| agomont        |        | Group By:     |                                   |       |        | SOM012629                | 24.8.0.2240                       |
| agement        |        | None          |                                   |       |        | SOM10019                 | 24.8.0.2240                       |
|                |        | 🛫 Common      | · · · ·                           | •     |        | SOM10020                 | 24 8 0 2240                       |
| Catalog        | $\sim$ | Name          |                                   |       |        | SOM10040                 | 24.8.0.2240                       |
|                |        | Version       | Older versions                    |       |        | SOM10054                 | 24.8.0.2240                       |
|                | $\sim$ | Logged in     |                                   |       |        | SOM10061                 | 24.8.0.2240                       |
|                |        | Status        | Filter                            |       |        | SOM10083                 | 24.8.0.2240                       |
|                |        | IP from       |                                   |       |        | SOM10087                 | 24.8.0.2240                       |
|                |        | inoini<br>ta  |                                   |       |        | SOM10089                 | 24.8.0.2240                       |
|                |        | to            |                                   |       |        | SOM10092                 | 24.8.0.2240                       |
| iers           | ^      | PAS Status    | All                               |       |        | 00140000                 | 04.0.0.0040                       |

14. Click this text field

|        |        | 10            |                           | 0          |              |                        |                                   |
|--------|--------|---------------|---------------------------|------------|--------------|------------------------|-----------------------------------|
|        | •      | Computer - A  | Action -                  |            | $\mathbf{P}$ |                        |                                   |
|        |        | Computers: To | tal: 983 Upgrade required | i: 982 Upg | rading:      | 1 Upgrade completed: ( | ) Upgrade failed: 1               |
|        |        |               |                           | 4          | Com          | puters - Total 1547,   | Filtered 983, Shown 100           |
|        |        |               | Apply                     | Reset      |              | Computer               | <ul> <li>Agent Version</li> </ul> |
|        |        | Crown But     |                           |            |              | SOM-2NL03D3            | 24.8.0.2240                       |
| aement |        | Group Бу:     |                           |            |              | P SOM012629            | 24.8.0.2240                       |
| gement |        | None          |                           |            |              | SOM10019               | 24.8.0.2240                       |
|        |        | 🔀 Common      |                           | •          |              | SOM10020               | 24.8.0.2240                       |
| atalog | $\sim$ | Name          |                           |            |              | SOM10040               | 24.8.0.2240                       |
|        |        | Version       | Older versions            | ~          |              | E SOM10054             | 24.8.0.2240                       |
|        | $\sim$ | Logged in     |                           |            |              | E SOM10061             | 24.8.0.2240                       |
|        |        | Status        | Filter                    |            |              | P SOM10083             | 24.8.0.2240                       |
|        |        | IP from       |                           |            |              | SOM10087               | 24.8.0.2240                       |
|        |        | 1011          |                           |            |              | E SOM10089             | 24.8.0.2240                       |
|        |        | to            |                           |            |              | SOM10092               | 24.8.0.2240                       |
| rs     | ^      | PAS Status    | All                       | *          |              |                        | 04.0.0.0040                       |

15. Click this cell

| EPM                         |                       | 0                             | 3            |
|-----------------------------|-----------------------|-------------------------------|--------------|
|                             | •                     | Computers - Total 1547, Filte | red 983, Sho |
|                             | Apply Reset           | Computer                      | Ager 🔺       |
|                             | Course Bui            | - 📲 🔲 📕 SOM-2NL03D3           | 24.8.0       |
| Events Management           |                       | 🗌 🜉 SOM012629                 | 24.8.0       |
| Events Management           | None                  | 🗆 💻 SOM10019                  | 24.8.0       |
|                             | Agent Status          | SOM10020                      | 24.8.0       |
| Application Catalog         | Agent Varcion         | SOM10040                      | 24.8.0       |
|                             | First Letter          |                               | 24.8.0       |
| Policies                    | Network               |                               | 24.0.0       |
|                             | ou                    |                               | 24.0.0       |
|                             | PC Type               | □ <b>■</b> SOM10083           | 24.8.0       |
| Reports                     | from                  | SOM10087                      | 24.8.0       |
|                             | to                    | 🗌 📕 SOM10089                  | 24.8.0       |
| My Computers                |                       | 🗌 🜉 SOM10092                  | 24.8.0       |
| My computers                |                       | 🗌 💻 SOM10096                  | 24.8.0       |
| Ipgrade or Uninstall Agents | V Predefined Groups - | 🗆 💻 SOM10101                  | 24.8.0       |
|                             | 🙀 Custom Groups       | 🗆 💻 SOM10108                  | 24.8.0       |
| Jownload Center             | Vinbound              | SOM10110                      | 24.8.0       |
|                             |                       | SOM10113                      | 24.8.0       |
| Threat Intelligence         |                       | SOM10119                      | 24.8 (       |

16. Click here

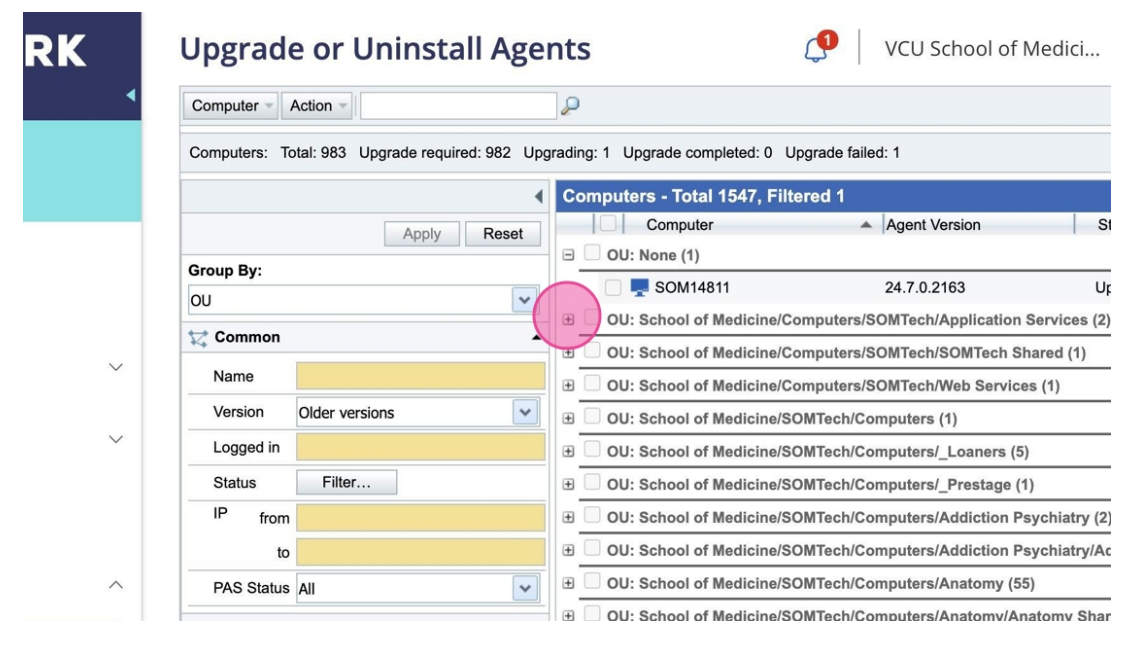

17. Click here

| , | Upgrade       | e or Uninstall Age                | nt   | S      |                        | <b>P</b>                                     | VCU School of M       | edici         |  |
|---|---------------|-----------------------------------|------|--------|------------------------|----------------------------------------------|-----------------------|---------------|--|
| • | Computer - A  | Action 👻                          | S    | )      |                        |                                              |                       |               |  |
|   | Computers: To | tal: 983 Upgrade required: 982 Up | grad | ing: 1 | Upgrade completed: 0   | Upgrade faile                                | ed: 1                 |               |  |
|   |               | •                                 | c    | ompu   | ters - Total 1547, Fi  | iltered 2, Sł                                | nown 3                |               |  |
|   |               | Apply                             | 1E   |        | Computer               |                                              | Agent Version         | Statu         |  |
|   | 0             |                                   |      | 0      | J: None (1)            |                                              |                       |               |  |
|   | Group By:     |                                   |      |        | 💻 SOM14811             |                                              | 24.7.0.2163           | Upgra         |  |
|   | 00            | 00                                |      |        | I: School of Medicine/ | e/Computers/SOMTech/Application Services (2) |                       |               |  |
|   | 🔀 Common      | •                                 |      | $\neg$ | SOM12528               |                                              | 24.8.0.2240           | Alive         |  |
|   | Name          |                                   |      |        | SOM15001               |                                              | 24.2.0.1855           | Alive         |  |
|   | Version       | Older versions                    | ŧ    | 0      | J: School of Medicine/ | Computers/S                                  | OMTech/SOMTech Sha    | red (1)       |  |
|   | Logged in     |                                   | Đ    | 0      | J: School of Medicine/ | Computers/S                                  | OMTech/Web Services   | (1)           |  |
|   | Status        | Filter                            | ŧ    | 0      | J: School of Medicine/ | SOMTech/Co                                   | mputers (1)           |               |  |
|   | IP from       |                                   | Ð    | 0      | J: School of Medicine/ | SOMTech/Co                                   | mputers/_Loaners (5)  |               |  |
|   | to            |                                   | ŧ    | 0      | J: School of Medicine/ | SOMTech/Co                                   | mputers/_Prestage (1) |               |  |
|   | PAS Status    | All                               | ŧ    | 0      | J: School of Medicine/ | SOMTech/Co                                   | mputers/Addiction Psy | chiatry (2)   |  |
|   |               | -                                 | Ð    | 0      | J: School of Medicine/ | SOMTech/Co                                   | mputers/Addiction Psy | chiatry/Addic |  |

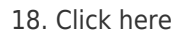

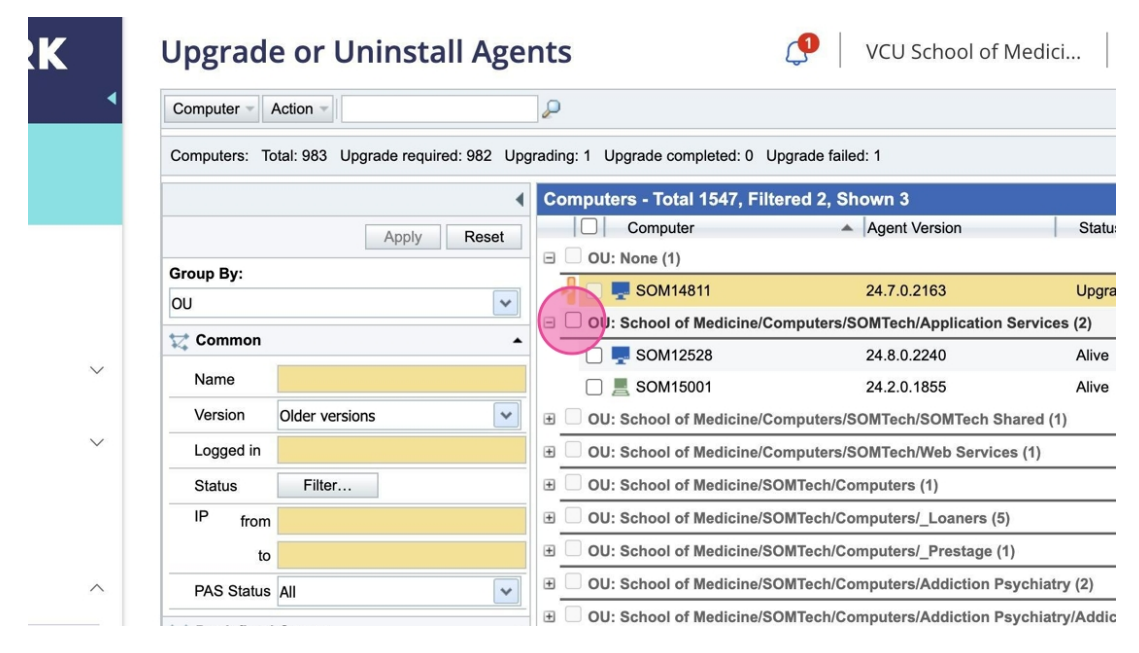

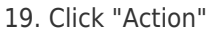

| aces | s 🔺 🐼 CyberArk Endpoint Privile |                      |                                                                                                    |
|------|---------------------------------|----------------------|----------------------------------------------------------------------------------------------------|
| <    | > C 🖲 A https://na115.          | epm. <b>cybera</b> i | k.com/set-pane?id=UpgradeAgentsPage&clicked=true                                                                                                    |
|      | CYBERAR                         | ۲                    | Upgrade or Uninstall Agents                                                                                                    |
| 3    | ЕРМ                             |                      | Computers: Total: 983 Upgrade required: 982 Upgrading: 1 Upgrade completed: 0 Upgrade fail.                                                                                                    |
| -    |                                 |                      | Apply Reset Computer                                                                                                    |
| 3    | Events Management               |                      | Group By:         OU         V         V                                                                                                    |
|      | Application Catalog             | ~                    | Common         Image: Common state state |
| Ξ    | Policies                        | ~                    | Version     Older versions       Logged in     Image: Computers/S       OU: School of Medicine/Computers/S                                                                                                    |
|      |                                 |                      |                                                                                                    |

20. Click here

| <b>k.com</b> /set-pane? | id=UpgradeAgentsPage                                                                                                 | &clicked=tr                                                                                                    | ue                                                                                                    |                                                                                                    |                                                                                                    |
|-------------------------|----------------------------------------------------------------------------------------------------|----------------------------------------------------------------------------------------------------|----------------------------------------------------------------------------------------------------|----------------------------------------------------------------------------------------------------|----------------------------------------------------------------------------------------------------|
| Upgrad                  | e or Uninstal                                                                                                    | ll Agei                                                                                                    | nts                                                                                                    |                                                                                                    | Ç•   \                                                                                                    |
| Computer -              | Action                                                                                                    |                                                                                                    | P                                                                                                    |                                                                                                    |                                                                                                    |
| Computers:              | Upgrade Checked                                                                                                    |                                                                                                    |                                                                                                    | de completed: 0                                                                                                    | Upgrade failed:                                                                                                    |
|                         | Opgrade All (currently                                                                                               | filtered) Old                                                                                                    | er                                                                                                    | Total 1547, Fi                                                                                                    | ltered 2, Shov                                                                                                    |
|                         | Cancel Opgrade                                                                                                    |                                                                                                    |                                                                                                    | mputer                                                                                                    | ▲   A                                                                                                    |
| Group But               | Uninstall Checked                                                                                                    |                                                                                                    |                                                                                                    | _ie (1)                                                                                                    |                                                                                                    |
| Group By:               | Generate Secure Toke                                                                                                 | en for all Co                                                                                                    | mputers                                                                                                    | OM14811                                                                                                    | 2                                                                                                    |
| 00                      | Generate Secure Token for selected Computer                                                                          |                                                                                                    |                                                                                                    | ool of Medicine/                                                                                                    | Computers/SO!                                                                                                    |
| Common                  |                                                                                                    | •                                                                                                    | <b>Z</b>                                                                                                    | SOM12528                                                                                                    | 2                                                                                                    |
| Name                    |                                                                                                    |                                                                                                    |                                                                                                    | SOM15001                                                                                                    | 2                                                                                                    |
| Version                 | Older versions                                                                                                    | ~                                                                                                    | ± 🗌 OU: Sc                                                                                                    | hool of Medicine/                                                                                                    | Computers/SOI                                                                                                    |
| Logged in               |                                                                                                    |                                                                                                    | 🛨 🗌 OU: Sc                                                                                                    | hool of Medicine/                                                                                                    | Computers/SOI                                                                                                    |
|                         | *k.com/set-pane?<br>Upgrad<br>Computer<br>Computers:<br>Group By:<br>OU<br>Signation<br>Name<br>Version<br>Logged in | *k.com/set-pane?id=UpgradeAgentsPaged Upgrade or Uninstal Computer Action Computers: Upgrade All (currently Cancel Upgrade Uninstall Checked Uninstall Checked Group By: OU Cenerate Secure Toke Cenerate Secure Toke Common Name Version Older versions Logged in | *k.com/set-pane?id=UpgradeAgentsPage&clicked=tr<br>Upgrade or Uninstall Agel<br>Computer Action<br>Computers:<br>Upgrade Checked<br>Upgrade All (currently filtered) Old<br>Cancel Upgrade<br>Uninstall Checked<br>Group By:<br>OU<br>Generate Secure Token for all Co<br>Coursion<br>Name<br>Version<br>Older versions<br>Logged in | *k.com/set-pane?id=UpgradeAgentsPage&clicked=true Upgrade or Uninstall Agents Computer Action Computers: Upgrade All (currently filtered) Older Cancel Upgrade Uninstall Checked Group By: OU Generate Secure Token for all Computers OU Generate Secure Token for selected Computer Version Older versions Upgrade OU: Secure Token for selected Computer | *k.com/set-pane?id=UpgradeAgentsPage&clicked=true<br>Upgrade or Uninstall Agents<br>Computer Action<br>Computers: Upgrade Checked<br>Upgrade All (currently filtered) Older<br>Cancel Upgrade<br>Uninstall Checked<br>Group By:<br>OU<br>Generate Secure Token for all Computers<br>OU<br>Generate Secure Token for all Computers<br>OU<br>Generate Secure Token for selected Computer<br>OU<br>Sommon<br>Version Older versions<br>Logged in<br>OU: School of Medicine//<br>@ OU: School of Medicine//<br>@ OU: School of Medicine// |

21. Click here

| OU: School of Medicine/Computers/SC                                                     | UC: School of Medicine/Computers/SOM tech/web Services (1) |       |  |  |  |  |  |
|-----------------------------------------------------------------------------------------|------------------------------------------------------------|-------|--|--|--|--|--|
| OU: School of Medicine/SOMTech/Computers (1)                                            |                                                            |       |  |  |  |  |  |
| OU: School of Medicine/SOMTech/Computers/_Loaners (5)                                   |                                                            |       |  |  |  |  |  |
| OU: School of N Warning                                                                 | ×                                                          |       |  |  |  |  |  |
| OU: School of N Are you s                                                               | ure you want to upgrade EPM agent on the selected          |       |  |  |  |  |  |
| OU: School of N computer                                                                | s?                                                         | I (5) |  |  |  |  |  |
| OU: School of N                                                                         |                                                            |       |  |  |  |  |  |
| OU: School of N                                                                         |                                                            |       |  |  |  |  |  |
| OU: School of N                                                                         |                                                            |       |  |  |  |  |  |
| OU: School of N                                                                         | Yes No                                                     |       |  |  |  |  |  |
| OU: School of N                                                                         |                                                            |       |  |  |  |  |  |
| OU: School of Medicine/SOMTech/Computers/CCTR (24)                                      |                                                            |       |  |  |  |  |  |
| OU: School of Medicine/SOMTech/Computers/CSIS/ACSS -Trauma Surgery (AC) (21)            |                                                            |       |  |  |  |  |  |
| OU: School of Medicine/SOMTech/Computers/CSIS/ACSS -Trauma Surgery (AC)/ACSS Shared (1) |                                                            |       |  |  |  |  |  |
| OU: School of Medicine/SOMTech/Computers/CSIS/CSIS Team (CS) (2)                        |                                                            |       |  |  |  |  |  |
| OU: School of Medicine/SOMTech/Computers/CSIS/CTCCE (CC) (4)                            |                                                            |       |  |  |  |  |  |
| OU: School of Medicine/SOMTech/Computers/CSIS/CTCCE (CC)/CTCCE Shared (2)               |                                                            |       |  |  |  |  |  |
| OU: School of Medicine/SOMTech/Computers/CSIS/General Surgery (SG) (1)                  |                                                            |       |  |  |  |  |  |
| OU: School of Medicine/SOMTech/Computers/CSIS/Surgery Admin (SA) (11)                   |                                                            |       |  |  |  |  |  |